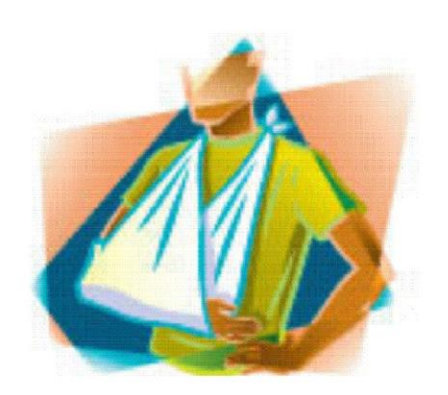

### COMUNICAÇÃO DE ACIDENTE DO TRABALHO CAT

## Roteiro de registro e emissão da CAT no SIGPEC - COGESS

agosto/18

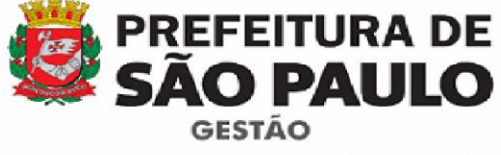

Coordenação de Gestão de Saúde do Servidor

### ACIDENTE DO TRABALHO

#### ORIENTAÇÕES PARA O PREENCHIMENTO DA CAT E AGENDAMENTO DE PERÍCIA

O registro e emissão da CAT (Comunicação de Acidente do Trabalho) devem ser feitos pela Unidade de Recursos Humanos do servidor, através do **SIGPEC**, na tela "**Consultar ou Registrar CATs**".

O registro da CAT é feito em 04 (quatro) telas e só será emitida corretamente após a inserção de dados em todas as telas. Depois de finalizada, a CAT **deve ser impressa em 04 (quatro) vias** e assinada pela chefia, pelo servidor e por testemunhas, caso houver.

Todo Acidente do Trabalho deve ser avaliado pelo setor responsável na COGESS. Assim, **logo após a conclusão da CAT**, a URH deve solicitar à COGESS o agendamento da perícia médica por Acidente do Trabalho (LM160), de acordo com a situação do servidor.

#### AGENDAMENTO DE PERÍCIA

Conforme Comunicado COGESS 001/2018, publicado no DOC do dia 19/05/18, toda a solicitação de agendamento de avaliação médico-pericial de Acidente do Trabalho deve ser encaminhada à COGESS, pelo e-mail **COGESS-RESPONDE** - <u>smg-cogess@prefeitura.sp.gov.br</u>, juntamente com a CAT digitalizada e atestado médico, no caso de afastamento.

As URHs deverão discriminar no campo "Assunto" do e-mail o tipo de licença, conforme abaixo:

• LICENÇA ACIDENTE DO TRABALHO DE ATÉ 15 DIAS - Nos casos de licenças de Acidente do Trabalho com afastamento de até 15 dias, a Unidade deve encaminhar a solicitação do agendamento juntamente com o atestado médico digitalizado e CAT assinada e digitalizada.

• LICENÇA ACIDENTE DO TRABALHO SUPERIOR A 15 DIAS - Nos casos de licenças de Acidente do Trabalho com afastamento superior a 15 dias, a Unidade deve encaminhar a solicitação do agendamento juntamente com o atestado médico digitalizado e CAT assinada e digitalizada.

• **REABERTURA DE ACIDENTE DO TRABALHO** - Nos casos de solicitação de Reabertura de Acidente do Trabalho, a Unidade deve encaminhar a solicitação do agendamento juntamente com novos atestados médicos digitalizados e CAT assinada e digitalizada.

• **REGISTRO DE ACIDENTE DO TRABALHO** - Nos casos de Acidente do Trabalho em que não houve necessidade de afastamento do servidor, da mesma forma, a Unidade deve encaminhar a solicitação do agendamento, juntamente com a CAT assinada e digitalizada.

A COGESS retornará o e-mail informando a data, horário e local da perícia médica.

#### REABERTURA DE CAT PARA RETIFICAÇÕES

Depois de concluído o registro da CAT, desde que anteriormente à realização da perícia, **é possível que a própria Unidade faça a reabertura do documento**, para retificações que se fizerem necessárias. Para isso, clique em **Reabrir** (4ª tela), faça as alterações, confira, salve e clique em **Concluir**. Toda vez que a CAT for reaberta e alterada, ela tem que ser concluída novamente.

#### **ROTEIRO DE PREENCHIMENTO DA CAT - AGENDAMENTO PERÍCIA**

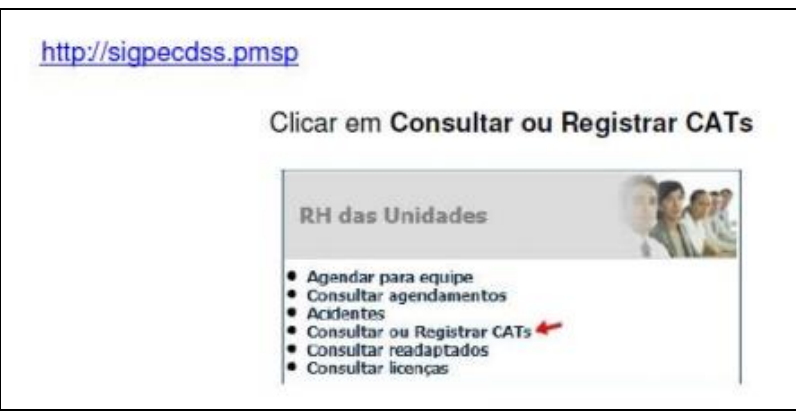

Menu inicial - Clique em Consultar ou Registrar CATs

#### 1ª tela - Identificação do servidor e dados do acidente

| PREFEITURA DE SIGPEC<br>SÃO PAULO CONSULTAR OU REGISTRAR CATS |                                                                           |  |  |  |  |  |  |
|---------------------------------------------------------------|---------------------------------------------------------------------------|--|--|--|--|--|--|
|                                                               | Medicina e Segurança Configuração                                         |  |  |  |  |  |  |
| Registro \Nome                                                |                                                                           |  |  |  |  |  |  |
| I Não há registros de C                                       | AT do funcionário (ou o funcionário não pertence ao seu setor)            |  |  |  |  |  |  |
| ipo de Acidente                                               | preencha as informações do acidente e clique no botao do vinculo desejado |  |  |  |  |  |  |
| indereço                                                      | Número Município UF V                                                     |  |  |  |  |  |  |
| Descrição                                                     |                                                                           |  |  |  |  |  |  |
|                                                               |                                                                           |  |  |  |  |  |  |
| Vínculos                                                      |                                                                           |  |  |  |  |  |  |
| Vin Cargo                                                     | Setor Situacao                                                            |  |  |  |  |  |  |
|                                                               | Exibindo 1 registro de 1                                                  |  |  |  |  |  |  |

- Insira nome ou RF do servidor
- Selecione o Tipo de Acidente do Trabalho: típico ou de trajeto.
  - No típico existem duas possibilidades: o interno (se ocorreu dentro das dependências do local de trabalho) ou o externo (se ocorreu quando o servidor saiu do seu local de trabalho para um serviço externo). O de trajeto é aquele que ocorre no percurso entre a residência do servidor e o seu local de trabalho e vice-versa.
- Selecione o local (somente para AT Típico)
- Insira data e hora do acidente (não do preenchimento da CAT).
- Informe o endereço completo do local do acidente
- No campo Descrição, descreva detalhadamente o acidente, em 3ª pessoa (o servidor, a servidora), com os detalhes do acidente.
  - Na descrição devem constar como ocorreu o acidente, o horário, o local (em que dependência do local de trabalho, se interno, ou em que local (se externo) e todas as partes do corpo que foram atingidas. Exemplo: pé direito, pé e tornozelo esquerdos, dedo da mão direita etc. Essas informações serão detalhadas posteriormente, mas é importante que

também sejam incluídas nesse campo para que o médico perito possa ter uma visão geral do evento.

• No campo Vínculos, clique em "gerar CAT" no vínculo correspondente

Aguarde a mensagem CAT gerada com sucesso. A mensagem indica que a CAT foi registrada, mas ainda não foi finalizada.

• Para continuar o registro, clique em "Visualizar", no campo situado abaixo do RF e nome do servidor (onde aparece o número da CAT)

# 2ª tela - Permite a visualização dos dados do acidente, com as informações registradas anteriormente

| PREFEITURA DE SIGPEC<br>SÃO PAULO RECISTRO DE OCORRÊNCIA DE ACIDENTE |                                    |                      |                 |              |            |               |                    |
|----------------------------------------------------------------------|------------------------------------|----------------------|-----------------|--------------|------------|---------------|--------------------|
|                                                                      |                                    | REGISTRO DE OC       | Medicina e Segu | rança Config | ıração     |               |                    |
| <u>Acidentes</u>                                                     | <u>Consultar ou Registrar CATs</u> |                      |                 |              |            |               | _                  |
| Dados do A                                                           | cidente                            |                      |                 |              |            |               | <b>x</b> D 🖉       |
| Código                                                               | Data                               | Horário d            | lo Acidente     |              |            |               | salvar)            |
| Tipo Acident                                                         | e                                  |                      |                 | Local d      | o Acidente |               |                    |
| Descrição do                                                         | Acidente ou Situação Gerado        | a                    |                 |              |            |               |                    |
|                                                                      |                                    |                      |                 |              |            |               |                    |
| Endereço                                                             |                                    | Número Cidade        | UF              | CEP          |            |               |                    |
|                                                                      |                                    |                      |                 |              |            |               |                    |
| в.о.                                                                 |                                    | Distrito policial    |                 |              |            |               |                    |
| Empresa                                                              | PREFEITURA DO MU                   | INICIPIO DE SAO PAUL | .0              |              |            |               |                    |
| Setor                                                                |                                    |                      |                 |              |            |               |                    |
|                                                                      |                                    | 🔀 remove             | er 🗋 adicionar  | 📝 editar     |            |               |                    |
| Nome do Se                                                           | tor                                |                      |                 |              |            |               |                    |
| Funcionário                                                          | s atingidos                        |                      |                 |              |            |               | <b>X</b> D 🖉       |
| Funcionário                                                          |                                    | N                    | /inculo         |              |            |               | CAT                |
|                                                                      |                                    |                      |                 |              |            |               | <u>Visu</u>        |
|                                                                      |                                    |                      |                 |              |            | Exibina       | do 1 registro de 1 |
| Testemunh                                                            | as                                 |                      |                 |              |            |               | <b>x</b> D 🖉       |
| Nome                                                                 |                                    |                      | Fone            | RG           | Тіро       | Órgão Emissor | UF                 |
|                                                                      |                                    |                      |                 |              |            |               |                    |
|                                                                      |                                    |                      |                 |              |            | Exibine       | do 1 registro de 1 |

• Clique em Editar se for preciso alterar ou complementar os dados, e em Salvar, após aplicar as alterações

#### 3ª tela - São cadastradas as testemunhas (se houver)

|                                | Medicina e Segurança Configuração |               |
|--------------------------------|-----------------------------------|---------------|
| cidentes <u>Consultar ou R</u> | egistrar CATs                     | 1.1.1         |
| ados do Acidente               |                                   | 80.           |
| Código Dat                     | ta Horário do Acidente            |               |
| Tipo Acidente                  | Local do Acide                    | ente          |
| Descrição do Acidente ou Sit.  | Jação Geradora                    |               |
| Endereço                       | Número Cidade UF CEP              |               |
| 3.0.                           | Distrito policial                 |               |
| Empresa                        |                                   |               |
| Setor                          |                                   |               |
|                                | 🔀 remover 🗋 adicionar 📄 editar    |               |
| Nome do Setor                  |                                   |               |
| uncionários atingidos          |                                   | ×D.           |
| Funcionário                    | Vínculo                           | CAT           |
|                                |                                   | 100 March 100 |

🎹 Não há testemunhas selecionadas.

- Se for o caso, clique em Cadastrar testemunhas do acidente
- Preencha todos os campos de identificação (nome, telefone, documento e endereço)
- Clique em Salvar (no ícone ao lado direito na linha do endereço da testemunha)
- No campo Funcionários atingidos, clique em "Visualizar" para ser direcionado para a 4ª e última tela.

4ª tela - É exibida a tela CAT - Acidente do Trabalho para inclusão de informações complementares

| SÃO I                 | PAULO                | SIGF<br>COMUNICADO DE | PEC            | ABALHO                         |        |
|-----------------------|----------------------|-----------------------|----------------|--------------------------------|--------|
|                       |                      |                       | Medicina e Seg | urança Configuração            |        |
| CAT - Acidente do     | Trabalho             |                       |                |                                | × D(P  |
| CAT                   |                      |                       |                |                                | (salva |
| Número fundonal       |                      |                       |                |                                |        |
| Emitida em            |                      |                       |                |                                |        |
| Dados do funcion      | iário                |                       |                |                                |        |
| Nome                  |                      | v                     | incula         | Tipo Vinculo                   |        |
| Cargo ou Punção       |                      |                       |                | Padrão-Referênda               |        |
| RG                    | Expedido po          | y UF                  | Doc. Ident.    | Horário de trabalho            |        |
| Sexo Est              | ado Civil            | Data Nasc             |                | Data de Ingresso na prefeitura |        |
| Endereço              |                      | Num                   | Complex        | ento                           |        |
| Cidade 1              | UF                   | CEP                   | Fone           |                                |        |
|                       |                      |                       |                |                                |        |
| Dados referente       | s ao acidente ou s   | ituação geradora da ( | doença         |                                |        |
| Data                  |                      | Horário do Acidente   |                | Тро                            |        |
| Endereço              |                      | Número                | 8.0.           |                                |        |
| Cidade                |                      | UF                    | CEP            | Distrito policial              |        |
| Ocupação habitual (p  | ara addente ou doe   | nça do trabalho)      |                |                                |        |
| Ocupação no acident   | te                   |                       |                |                                |        |
| Descrição do acident  | e ou situação gerado | ra                    |                |                                |        |
| Partes do corpo ating | jidas                |                       |                |                                |        |
|                       |                      |                       |                |                                |        |
| Dados referente       | s a doença do trab   | alho                  |                |                                |        |
| Sintomas da doença    |                      |                       |                |                                |        |
| Início da doença      |                      |                       |                |                                |        |
| Responsável pek       | as informações       |                       |                |                                |        |
| Chefe                 |                      |                       |                | Vinculo                        |        |
|                       |                      |                       |                |                                |        |
| Óbito                 | 1                    |                       |                |                                |        |
| Houve ábito?          | ,                    |                       |                |                                |        |
|                       |                      | X remove              | r 🗋 adicionar  | 🔀 editar                       |        |
| Conduit               | Agendar para equip   | e AI SReabrit         |                | CAT                            |        |

- Clique em Editar
- Informe horário de trabalho
- Ocupação habitual Informe a tarefa rotineira do servidor. Exemplo: Se o cargo do servidor é professor, ele ministra aulas)
- **Ocupação no acidente** Informe o que o servidor fazia no momento do acidente. Exemplo: se deslocava entre as salas de aula.
- **Partes do corpo atingidas** detalhe todas as partes do corpo afetadas, inclusive o lado do corpo atingido (ex: dedo anelar da mão direita)
- Descrever, se for o caso, o local para onde foi conduzido o acidentado, com data e hora da remoção (mencionar o serviço médico no qual ocorreu o atendimento no dia do referido acidente).

- NÃO preencher o campo "Dados referentes à doença do trabalho", pois o que está sendo registrado é um acidente do trabalho.
- No campo "Responsável pelas informações", insira o RF ou nome da chefia e seu vínculo.
- Se houve óbito, selecione
- Clique em Salvar (no ícone ao lado direito acima da tela)
- Aguarde a mensagem Atualização realizada
- Após o preenchimento total da CAT, clique em **Concluir** e aguarde a mensagem **"CAT concluída com sucesso"**. Essa mensagem indica que a CAT foi finalizada.
- Depois de concluído registro da CAT, desde que anteriormente à perícia, é possível que a própria Unidade faça a reabertura para retificações necessárias. Para isso, clique em Reabrir, faça as alterações, confira, salve e clique em "Concluir" novamente. Toda vez que a CAT for reaberta e alterada, ela tem que ser concluída novamente.
- Clique em Imprime CAT para impressão das 04 (quatro) vias.

**OBSERVAÇÃO**: O Agendamento de perícias relativas a acidentes do trabalho, com ou sem afastamento, deve ser solicitado por e-mail para COGESS-Responde (<u>smg-cogess@prefeitura.sp.gov.br</u>), que retornará informando a data e hora agendadas.